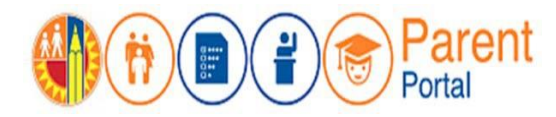

# PROPÓSITO

Esta guía de consulta rápida le proporciona los pasos para enviar su interés en inscribir a su estudiante en la opción del programa en línea voluntario disponible a través de City of Angels, la escuela del Distrito Escolar Unificado de Los Ángeles para estudios independientes. El formulario de interés del programa en línea 2021-2022 está disponible en el portal para padres. La inscripción está abierta a los estudiantes desde el kínder hasta el grado 12.

### ANTES DE EMPEZAR

- Debe tener una cuenta establecida en el Portal para padres. (Consulte con <u>la guía para establecer</u> una cuenta en el Portal para padres.)
- Su estudiante debe de ser agregado a su cuenta del Portal para Padres (consulte con <u>la guía</u> sobre cómo usar el PIN del Portal para Padres para agregar a su estudiante a su cuenta)

### INICIO DE SESIÓN

Paso 1: Ingrese https://parentportal.lausd.net

Paso 2: Haga clic en "Ingresar Inscribirse".

Paso 3: Hacer clic en Ingreso de padres.

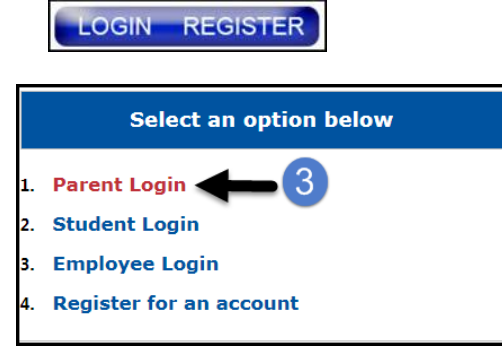

Paso 4: El nombre del usuario es el correo electrónico que usó para inscribirse para una cuenta.

| Parent Login |                       |
|--------------|-----------------------|
|              |                       |
| 4 Username   | lausd.qa28@gmail.com  |
| Password     | ••••••                |
|              | Forgot your password? |
|              | Register Log In       |

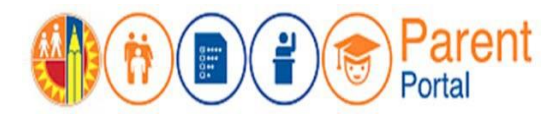

## PROCEDIMIENTO

### COMPLETE EL FORMULARIO DE INTERÉS DEL PROGRAMA EN LÍNEA

<u>Paso 5</u>: En la sección de Mis estudiantes, en la columna del programa en línea, haga clic en el enlace Formulario de interés.

| Mis Estud                   | liantes                                       |                            |                           |            |                           |          |            |                  |                                                   |                                        |
|-----------------------------|-----------------------------------------------|----------------------------|---------------------------|------------|---------------------------|----------|------------|------------------|---------------------------------------------------|----------------------------------------|
| Haga clic en el             | nombre de cada estu                           | idiante para ver           | su información y          | recursos p | ersonalizados.            |          |            |                  |                                                   |                                        |
| <u>Agregar e</u>            | studiantes                                    |                            |                           |            |                           |          |            |                  |                                                   | 5                                      |
| Nombre<br>del<br>Estudiante | Número de<br>Identificación<br>del Estudiante | ID<br>estudiantil<br>de CA | Escuela                   | Grado      | Estatus de<br>inscripción | Eliminar | Verificado | Documentos       | Dispositivo<br>o Punto de<br>Acceso a<br>Internet | Programa<br>en línea                   |
| JAMES TEST<br>DOE           | 777777M777                                    |                            | 42ND STREET<br>ELEMENTARY | 2          | Y                         | Eliminar | Y          | <u>Ver/Subir</u> | <u>Solicitud</u>                                  | <u>Formulario</u><br><u>de interés</u> |

**Paso 6**: Se abrirá el formulario de interés del programa en línea. Lea la información que se muestra y **vea el video** proporcionado para obtener más información.

**Paso 7**: Para registrar su interés en inscribir a su estudiante en el Programa en línea, haga clic en el cuadrito.

Paso 8: En el espacio para la Firma del Padre, ingrese su nombre y apellido. Haga clic en Enviar.

|   | Para ayudar con su decisión, le recomendamos que vea este <u>video de 3 minutos</u> sobre el Programa en Línea.                                                          |
|---|----------------------------------------------------------------------------------------------------|
|   | Nombre del padre : Mark Doe                                                                                                    |
| 7 | lombre del estudiante : JAMES DOE                                                                                                    |
| Ĩ | Por favor póngase en contacto conmigo. Estoy interesado en recibir más información sobre el Programa en Línea que está disponible a través de City of Angels, la escuela |
|   | para el estudio independiente del Distrito Escolar Unificado de Los Ángeles.                                                                                             |
|   | Firma del padre de familia: Ingrese su nombre y apellido.                                                                                                    |
|   | Cancelar Enviar                                                                                                    |

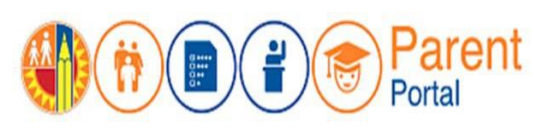

#### Paso 9: Haga clic en Cerrar para terminar.

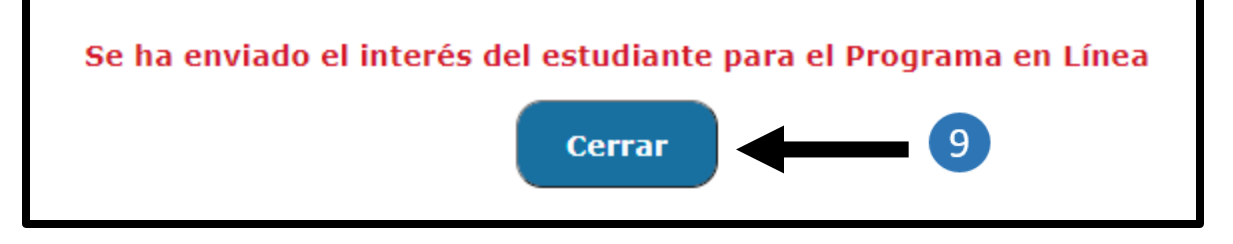

Después que haya entregado el formulario, la columna del programa en línea ya no tendrá el enlace que dice "Formulario de interés." Será reemplazado por "interesado", lo que indica que ha enviado su interés en inscribir a su estudiante en el programa en línea para el año escolar 2021-2022.

|  | 42ND STREET 2 Y Eliminar Y Ver/Subir Solicitud Interesado |
|--|-----------------------------------------------------------|
|--|-----------------------------------------------------------|

**TENGA EN MENTE**: Para editar su elección después de entregar, los padres necesitarán comunicarse con la escuela de origen. No se pueden hacer cambios en el Portal para Padres.

Para obtener ayuda para completar el formulario de interés del programa en línea, las familias pueden comunicarse con la Línea de Ayuda para las familias del Distrito Unificado de Los Ángeles al 213-443-1300 o con la Escuela de Estudios Independientes y Academia Virtual de City of Angels al 323-415-8350.